# icomfort<sup>™</sup> Residential Communicating Control System icomfort Touch<sup>®</sup> Communicating Thermostat

# **PRODUCT SPECIFICATIONS**

LENNOX

Bulletin No. 210538 March 2012 Supersedes October 2011

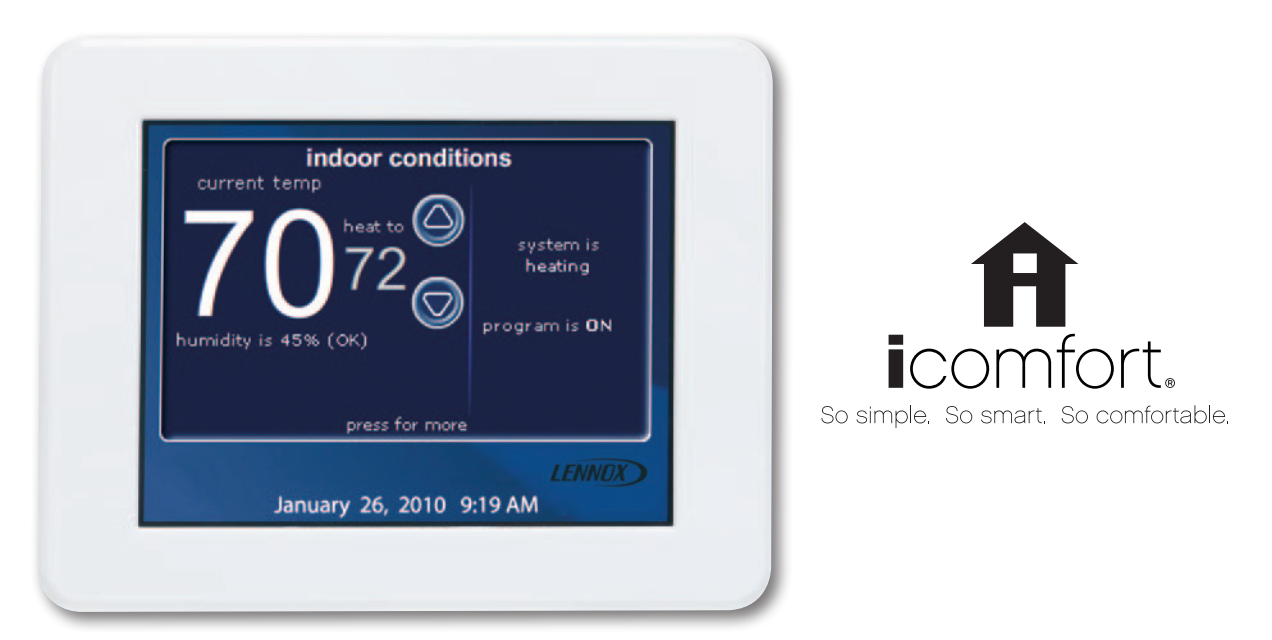

The **icomfort Touch**<sup>®</sup> **Communicating Thermostat** recognizes and connects to all icomfort<sup>™</sup>-enabled products to automatically configure and control the system (based on user-specified settings) for the highest level of comfort, performance and efficiency. Also recognizes model and serial number information for icomfort<sup>™</sup>-enabled products to simplify system setup.

Advanced icomfort<sup>™</sup> controls in specific heating and cooling units communicate information about various operating parameters to the thermostat to constantly maintain the most efficient operating conditions possible. Additional conventional (not icomfort<sup>™</sup>-enabled) indoor air quality comfort controls (PureAir<sup>™</sup> Air Purification System, Healthy Climate<sup>®</sup> Humidifiers, Humiditrol<sup>®</sup> Enhanced Dehumidification Accessory, Healthy Climate<sup>®</sup> Energy/Heat Recovery Ventilators) can be added to the system for a complete total-comfort system.

Conventional outdoor units (not icomfort<sup>™</sup>-enabled) can easily be added and controlled by the icomfort Touch<sup>®</sup> Communicating Thermostat.

A simple easy-to-use menu-driven touchscreen allows complete system configuration. Scheduled maintenance alerts, system warnings and troubleshooting are also displayed in simple English on thermostat screen.

Easy to read 5.7 in. screen (measured diagonally).

A tabbed interface lists all programming options on the screen.

Installer setup screens allow quick and simple system configuration without a manual, Installer can also run tests on complete system or individual components for easy maintenance and troubleshooting.

Serial communications bus (RSBus), with less wiring than a conventional heating/cooling system, allows system communication. Uses 4-wire, 18-gauge standard thermostat wiring.

Thermostat can be recess mounted on a wall (3-gang electrical box required). Subbase with terminal strip is furnished for easy installation.

## **EQUIPMENT WARRANTY**

Five years in residential installations and one year in non-residential installations.

Refer to Lennox Equipment Limited Warranty certificate included with unit for specific details.

## SYSTEM COMPONENTS

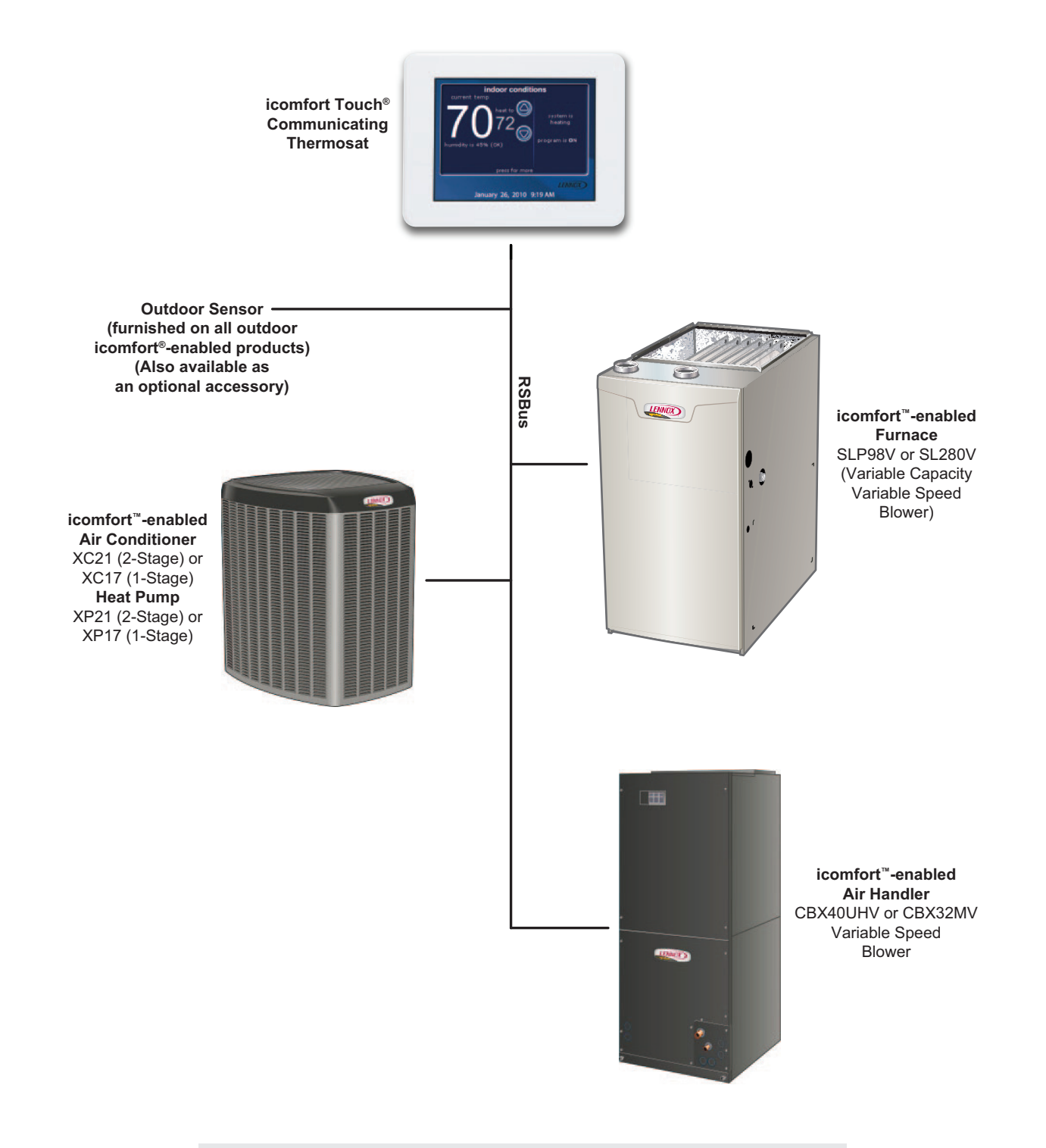

| CONTROL ORDERING INFORMATION                         |             |  |
|------------------------------------------------------|-------------|--|
| Description                                          | Catalog No. |  |
| icomfort Touch <sup>®</sup> Communicating Thermostat | 49W95       |  |
| Dimensions (H x W x D) - 5 x 6-3/8 x 1-1/4 in.       |             |  |
| <sup>1</sup> Optional Outdoor Sensor                 | X2658       |  |
| <sup>2</sup> Discharge Temperature Sensor            | 88K38       |  |

<sup>1</sup> The Optional Outdoor Sensor may be used with an icomfort<sup>™</sup> equipped outdoor unit for a secondary (alternate) sensor reading.

Optional Outdoor Sensor may be ordered for use with a conventional outdoor unit.

<sup>2</sup> Required with Air Handler applications when using EVENHEATER<sup>®</sup> option. Optional on all other applications for service diagnostics

# **RESIDENTIAL COMMUNICATING CONTROL SYSTEM**

## SYSTEM COMPONENTS

The complete icomfort<sup>™</sup> control system consists of an icomfort Touch<sup>®</sup> Communication Thermostat paired with an icomfort<sup>™</sup>-enabled furnace and air conditioner or an icomfort<sup>™</sup>-enabled air handler and heat pump outdoor unit (or furnace for dual-fuel operation). Indoor units must contain the icomfort<sup>™</sup> control. A non-communicating outdoor unit may be used (some system features will be reduced).

# FEATURED SYSTEM PRODUCTS

## icomfort Touch® Communicating Thermostat

Large full color touchscreen - no hidden buttons or doors.

Temperature and humidity control (humidify/dehumidify). Sophisticated control and scheduling.

Also controls conventional (not icomfort<sup>™</sup>-enabled) products (includes standard thermostat terminal designations).

# Dave Lennox *Signature*<sup>®</sup> Collection SLP98V Variable-Capacity, Variable-Speed Furnaces

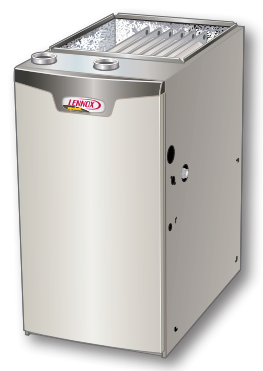

Energy Star<sup>®</sup> qualified. 98% AFUE energy efficiency. Variable-capacity operation. Multi-position design. **icomfort**<sup>™</sup> control. Precise Comfort<sup>™</sup> technology.

AirFlex<sup>™</sup> technology. Fully insulated cabinet.

SureLight<sup>®</sup> Control delivers

operation reliability.

Silicon nitride igniter.

Also available - SL280V Gas Furnace.

# Dave Lennox *Signature*<sup>®</sup> Collection XC21 Two-Stage Air Conditioners (SunSource<sup>®</sup>-Ready)

Energy Star® qualified.

Up to 20.5 SEER cooling efficiency.

icomfort<sup>™</sup> control.

SilentComfort<sup>™</sup> technology.

Quiet operation, as low as 69 dB.

R-410A refrigerant.

Dependable and efficient two-stage scroll compressor. SmartHinge™ louvered coil protection.

Optimized for use with the Humiditrol<sup>®</sup> whole-home dehumidification system.

Also available - XC17 Single-Stage Air Conditioner (SunSource<sup>®</sup>-Ready).

# Dave Lennox *Signature*<sup>®</sup> Collection XP21 Two-Stage Heat Pumps (SunSource<sup>®</sup>-Ready)

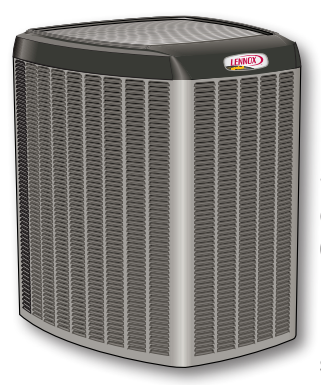

Energy Star<sup>®</sup> qualified Up to 19.0 SEER and 9.50 HSPF heating efficiency **icomfort**<sup>™</sup> control.

SilentComfort™ technology Quiet operation, as low as 67 dB

R-410A refrigerant

Dependable and efficient twostage scroll compressor

SmartHinge louvered coil protection

Optimized for use with the Humiditrol<sup>®</sup> whole-home dehumidification system

Also available - XP17 Single-Stage Heat Pump (SunSource<sup>®</sup>-Ready).

# Dave Lennox Signature<sup>®</sup> Collection CBX40UHV Variable-Speed Air Handlers

4-way multi-position design.

icomfort<sup>™</sup> control.

Variable-speed blower motor.

R-410A refrigerant compatible.

Automatic comfort control for lower, summertime humidity levels.

Anti-microbial drain pan resists the growth of mold and mildew.

Healthy Climate<sup>®</sup> MERV 16 high efficiency air filter factory installed.

Includes knock-out for easy installation of Healthy Climate® germicidal light.

Also available - CBX32MV Variable-Speed Air Handler.

# CONTENTS

| Control Ordering Information |
|------------------------------|
| Featured System Products     |
| Installer Setup              |
| System Components            |
| User Settings                |

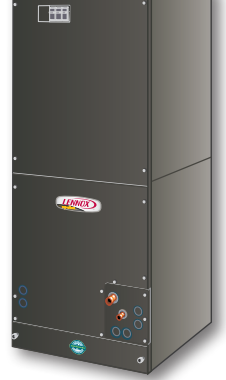

## **USER SETTINGS**

#### HOME SCREEN (PROGRAM ON)

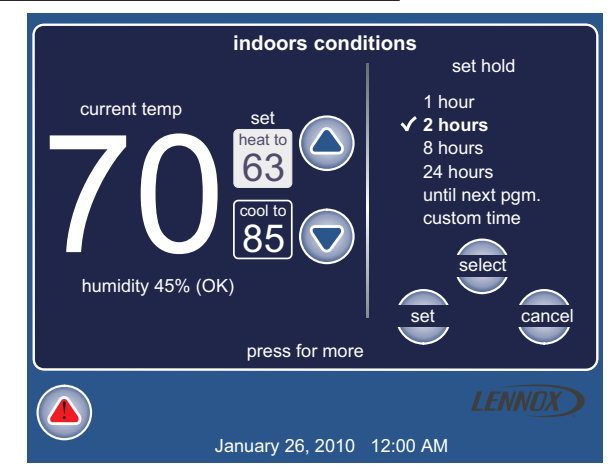

#### **Indoor Conditions**

- Large display of current indoor temperature (°F or °C)
- Current heating setpoint temperature (heat to)
- Current cooling setpoint temperature (*cool to*)
- Raise / Lower temperature setting arrows (*up* / *down arrows*) to set heating or cooling setpoints indefinitely (program off).

 $\bigcirc$ 

 $\bigcirc$ 

If program is "on" screen displays adjustable set hold time (1, 2, 8, 24 hours, until next program or custom set time)

Both setpoint temperatures and adjustment arrows are displayed if System is set to Heat/Cool mode.

- Humidity settings (humidity is 45% OK)
- System Mode (system is heating / cooling)
- Program Mode (program is off, program is on)
- Service Alerts (triangle symbol). Touch for details.

Press for more displays Indoor Settings (and dashboard) screen.

## INDOOR SETTINGS AND USER DASHBOARD

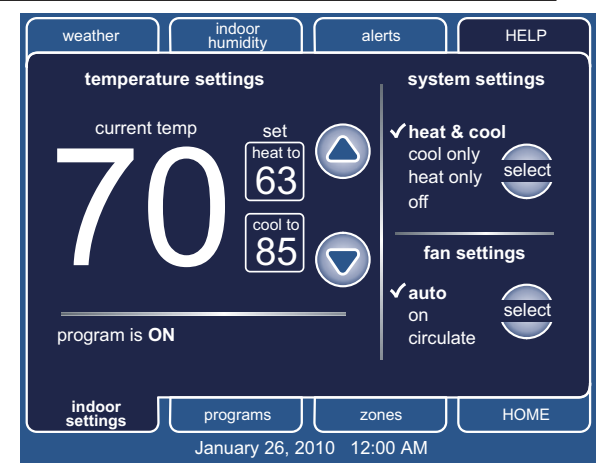

## **Temperature Settings**

- Large display of current indoor temperature (°F or °C)
- Current heating setpoint temperature (*heat to*)
- Current cooling setpoint temperature (cool to)
- Raise / Lower temperature setting arrows (up / down arrows) to set heating or cooling setpoints indefinitely

## System Settings

- Heat & Cool
- Cool Only
- Heat Only
- Emergency Heat (if air handler or dual fuel system)
- Off

Selecting Heat Only or Cool Only only displays those setpoints.

## **Fan Settings**

- Auto
- On
- Circulate

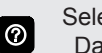

Selecting other tabs on screen displays different Dashboard Tab screens.

# **USER SETTINGS**

# **USER DASHBOARD TABS**

- Programs Tab
- Indoor Humidity
- Alerts
- HELP
- HOME
- Zones Tab (for future use)
- Weather Tab Displays outdoor temperature if icomfort<sup>™</sup>-enabled outdoor unit or optional outdoor temperature sensor is enabled (set in user setup)

# PROGRAMS

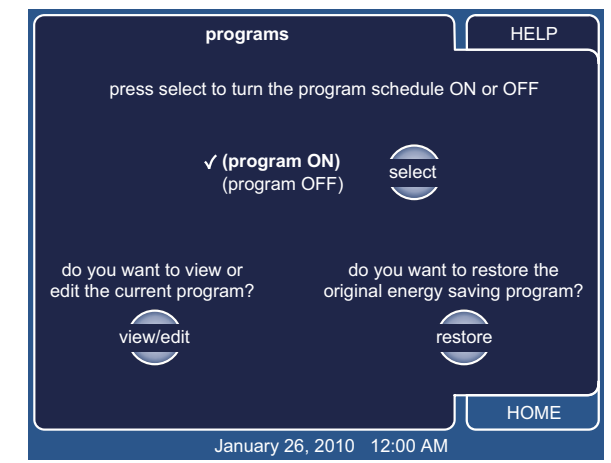

- Program (Program On, Program Off)
- Current Program (View or Edit)
- Restore ENERGYSTAR® Program (Confirm or Cancel)?

# **View Program**

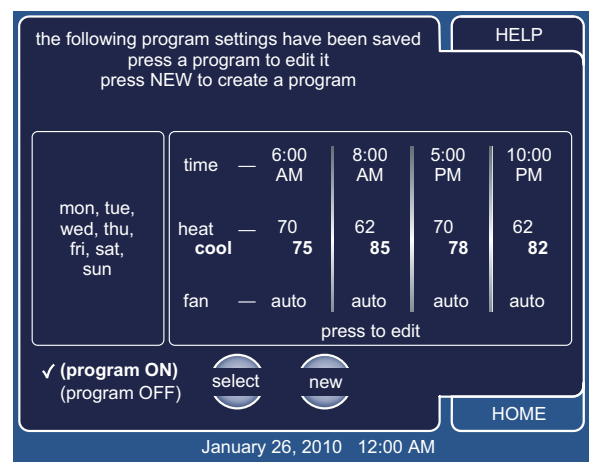

· Displays current program

# **Edit Program**

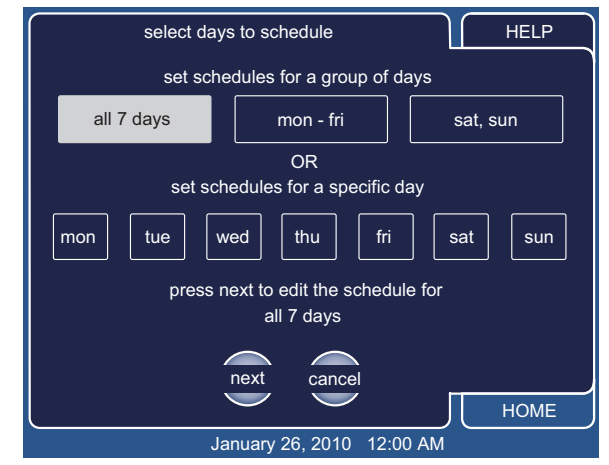

• Set schedule for a group of days (all 7 days, mon - fri, sat - sun) or set schedule for each individual day

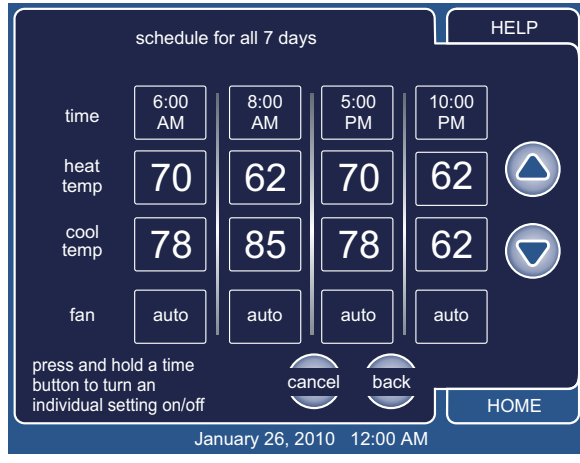

- Set time of day, heat temp., cool temp. and fan settings for days selected (four events per day)
- · Skip an event if desired

## **Restore EnergyStar® Program**

 Restores program to ENERGYSTAR<sup>®</sup> default comfort settings:

| Setting                                                         | Time     | Heat Temp.   | Cooling Temp. |
|-----------------------------------------------------------------|----------|--------------|---------------|
| Wake                                                            | 6:00 am  | < 70°F       | > 78°F        |
| *Day                                                            | 8:00 am  | Setback 8° F | Setup 7°F     |
| Evening                                                         | 6:00 pm  | < 70°F       | > 78°F        |
| *Sleep                                                          | 10:00 pm | Setback 8°F  | Setup 4°F     |
| *Attended and a set of the set of the set of the set of the set |          |              |               |

\*At least setback and setup temperatures.

## <u>HELP</u>

- Left side of screen displays various help screens depending on which dashboard tab is selected first (*Indoor Settings, Programs, Indoor Humidity, Alerts*)
- Clean Screen (30 second timer for cleaning screen without affecting settings)
- Use Preferences (see User Preferences section for details)

# HOME

· Returns to home screen

## **USER SETTINGS**

#### **INDOOR HUMIDITY**

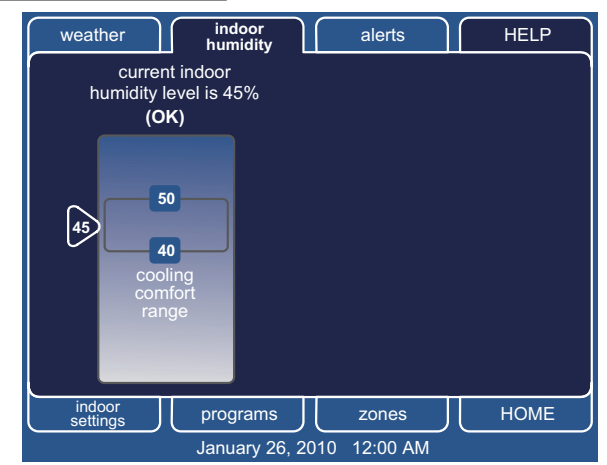

- Set humidity or dehumidify levels (if equipped)
- Humidity adjustable from 15 to 45% relative humidity (RH)
- Dehumidify adjustable from 40 to 60% relative humidity (RH)

## **ALERTS**

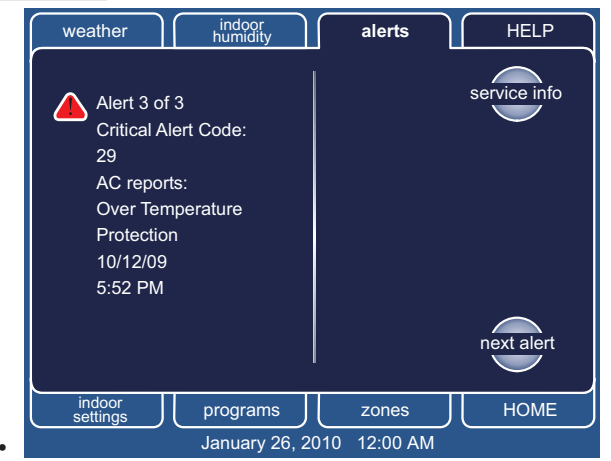

Press the Alert Icon on Home Screen (if program is running) to display system or device active alerts

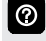

If program is not running, press Alert Icon on Dashboard Screen to display alerts.

- A red **Critical Alert** indicates that service is required for a major system component as soon as possible
- A yellow Service Alert indicates required maintenance (filter replacement, humidifier pad replacement, UV light replacement, PureAir<sup>™</sup> Air Purification System servicing and Maintenance)
- Next Alert scrolls through available system alerts
- Remind Later allows a Service Alert to be postponed (1 day, 1 week, 1 month, 3 months or a custom time)

## **USER PREFERENCES**

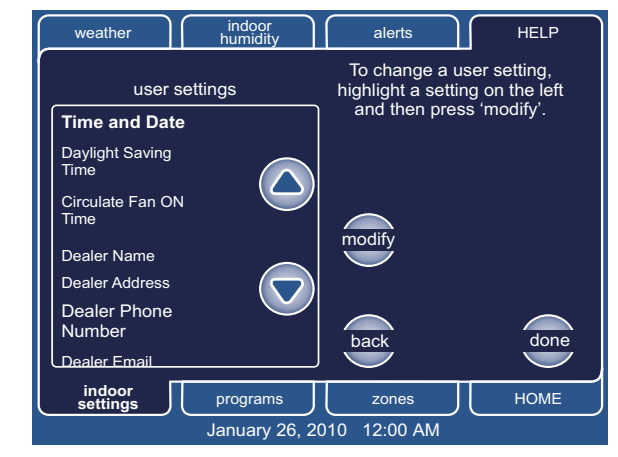

| User Setting                 | Default<br>Setting | Variable Settings                                  |  |
|------------------------------|--------------------|----------------------------------------------------|--|
| Time and Date                |                    | Time/date elements<br>screen)                      |  |
| Daylight Saving Time         | Enabled            | Enabled, Disabled                                  |  |
| Circulate Fan ON Time        | 35%                | 15 to 45% (in 1% increments)                       |  |
| Dealer Name                  | These may          | Keyboard input screen                              |  |
| Dealer Address               | show installer     |                                                    |  |
| Dealer Phone                 | owner can          |                                                    |  |
| Dealer Email                 | change             |                                                    |  |
| Dealer Website               |                    |                                                    |  |
| Language Displayed           | English            | English                                            |  |
| Temperature Display<br>Scale | °F                 | Fahrenheit (°F) or<br>Celsius (°C)                 |  |
| Clock Format                 | 12 Hour            | 12 Hour, 24 Hour                                   |  |
| Screen Lock-out              | Unlocked           | Unlocked, Partially<br>Locked, Fully Locked        |  |
| Backlight Setting            | Always On          | Power Save, Always<br>On                           |  |
| Backlight Intensity          | 100%               | 20 to 100% (in 20% increments)                     |  |
| Outdoor Temp Display         | Disabled           | Disabled, Enabled                                  |  |
| Indoor Humidity Display      | Enabled            | Disabled, Enabled                                  |  |
| Filter 1 Timer               | Disabled           | Disabled, 3, 6, 12, 24<br>Months or Custom<br>Time |  |
| Filter 2 Timer               | Disabled           |                                                    |  |
| Humidifier Pad Timer         | Disabled           |                                                    |  |
| UV Bulb Timer                | Disabled           |                                                    |  |
| Maintenance Timer            | Disabled           |                                                    |  |
| PureAir Timer                | Disabled           |                                                    |  |

## **INSTALLER SETUP**

## SYSTEM DISCOVERY

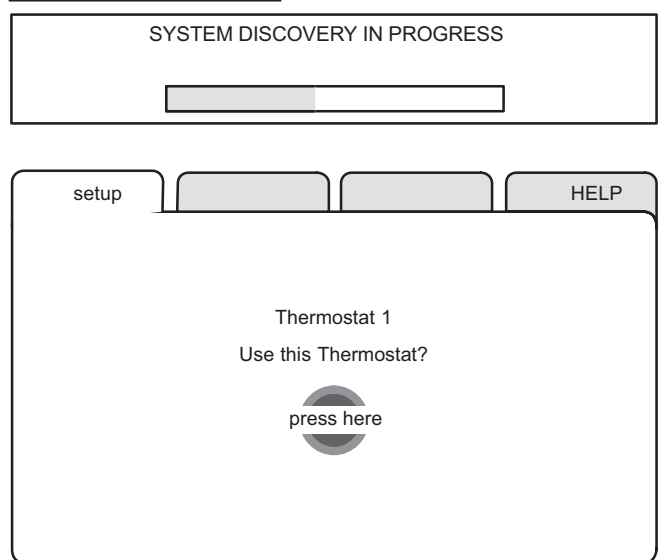

After power is applied to the thermostat for the first time, it checks the system for installed communicating devices, the "*System Discovery*" progress screen is displayed on the thermostat; followed by the "*Use this thermostat?*" screen.

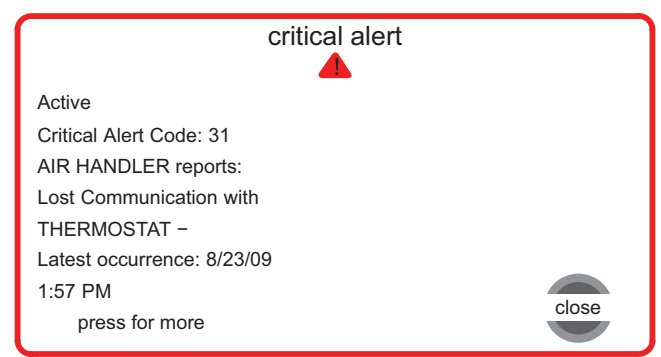

During the setup process, alerts may be displayed to inform the installer of any information that affects the setup process.

## **SETUP - SYSTEM SETTINGS**

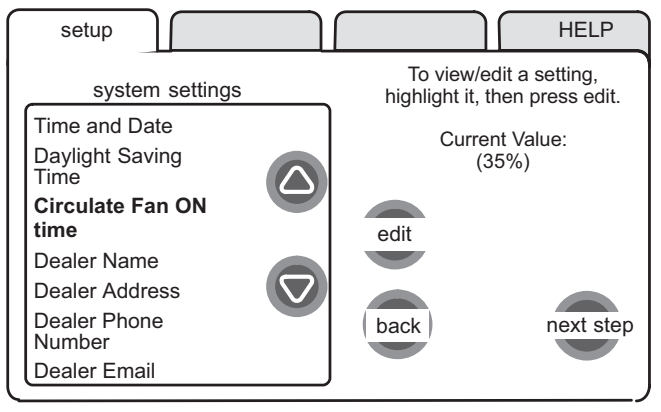

Use the up / down arrows to scroll through available settings. Right side of screen displays the current value of each setting.

#### Installer System Settings and Default Setting

| System<br>Setting        | Range /<br>Condition     | Default<br>Setting                                   | Modify<br>with      |  |
|--------------------------|--------------------------|------------------------------------------------------|---------------------|--|
| Time and Date            | Time and D<br>(see examp | Time and Date Screen and arrow buttons (see example) |                     |  |
| Daylight Saving<br>Time  | Enabled/<br>Disabled     | Enabled                                              | Up / Down<br>Arrows |  |
| Circulate Fan ON<br>Time | 15 to 45%                | 35%                                                  |                     |  |
| Dealer Name              | alpha-                   | Lennox                                               | Keyboard            |  |
| Dealer Address           | numeric                  |                                                      | tool                |  |
| Dealer Phone<br>Number   | Characters               | 1-800-9-LENNOX                                       |                     |  |
| Dealer Email             |                          |                                                      |                     |  |
| Dealer Website           |                          | www.lennox.com                                       |                     |  |
| The second Date O        |                          |                                                      |                     |  |

#### Time and Date Screen

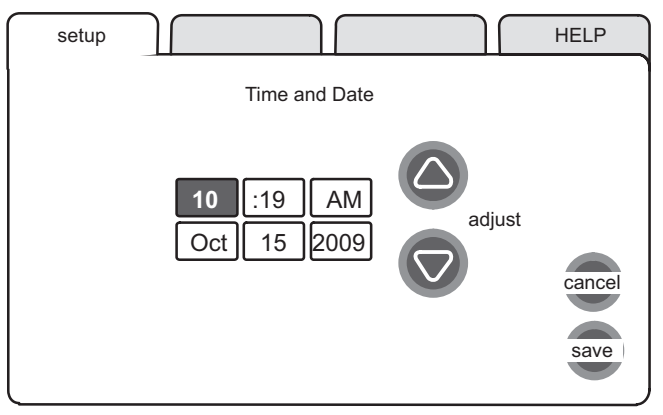

## **INSTALLER SETTINGS**

## Add / Remove / Modify Non-Communicating Devices

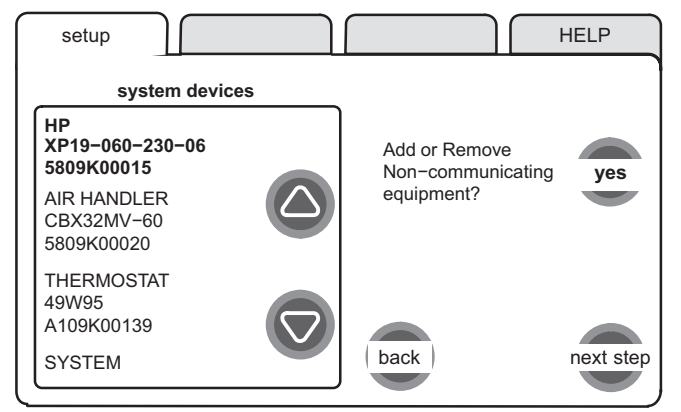

Press "yes" to access non-communicating device list screen

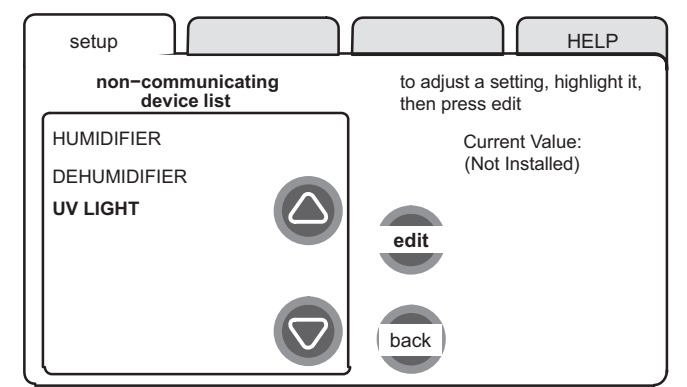

Use up/down arrow buttons to highlight and modify non-communicating device

- Outdoor Unit Type (*Not Installed, 1 Stage AC, 2 Stage AC*)
- Humidifier (Not Installed, Bypass (24 VAC), Power (120 VAC), Bypass and Power)
- Dehumidifier (*Not Installed, Humiditrol, Auxiliary Dehumidifier*)
- UV Light (Not Installed, UV Light)

```
NOTE - If outdoor unit is non-communicating type,
screen will display parameters to set (Outdoor Unit
Capacity, 18 to 60 kBtu in 1 kBtu increments, default is
60 kBtu)
```

#### System Devices

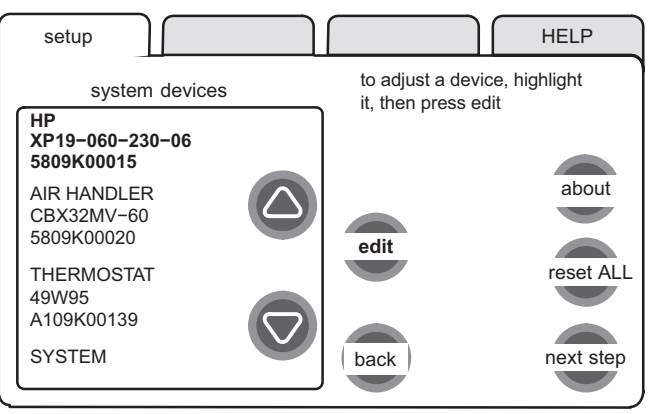

Use *up / down arrow* buttons to select device. Press *edit* button to modify device settings.

Pressing "about" displays equipment information depending on type (name, model, serial number, number of stages, cooling btuh, indoor blower cfm range, software version, outdoor air temp sensor installed, etc.)

Equipment Name - Press "edit" button to change equipment name, use keyboard tool to change

#### Air Conditioner

- Equipment Name
- Compressor Short Cycle Delay (60 to 300 sec. in 60 sec. increments, default is 300 sec.)

#### Heat Pump

- · Equipment Name
- Compressor Short Cycle Delay (60 to 300 sec. in 60 sec. increments, default is 300 sec.)
- Defrost Termination Temp (50 to 100°F in 10°F increments, default is 50°F)
- Compressor Shift Delay (On/Off)

NOTE - "Reset ALL" resets all devices back to original factory default settings. Each individual device can be also reset to factory settings on the selected equipment screen.

# **INSTALLER SETUP**

# System Devices (Continued)

## Furnace:

- Equipment Name
- Heating Airflow Control Type Selections available if Discharge Air Temperature Sensor is installed (*Fixed cfm, fixed Discharge Air Temperature*)
   With Discharge Air Temperature:
- Low Heating Discharge Air Temperature -Available if Discharge Air Temperature Sensor is installed (110 to 140°F in 5°F increments, default is 120°F)
- High Heating Discharge Air Temperature -Available if Discharge Air Temperature Sensor is installed (*120 to 150°F in 5°F increments, default is 135°F*)

With Fixed cfm:

- Low Heating Airflow (325 to 1280 in 25 cfm increments
- High Heating Airflow (300 to 1805 in 25 cfm increments
- Low Cooling Airflow (300 to 1390 in 25 cfm increments
- High Cooling Airflow (300 to 2190 in 25 cfm increments
- · Airflow Profile Cooling:
  - A. On (50% for 30 sec., 82% for 7.5 min.); Off (50% for 30 sec.)
  - B. On (82% for 7.5 min.); Off (No delays)
  - C. No delays; Off (45 sec. delay)
- D. No delays
- Low HP Airflow (300 to 1400 cfm in 25 cfm increments)
- High HP Airflow (300 to 1400 cfm in 25 cfm increments)
- Continuous Indoor Blower Airflow (300 to 1400 in 25 cfm increments)
- Humidification Airflow (300 to 1400 cfm in 25 cfm increments, default is 500 cfm)
- Dehumidification Airflow (60 to 80% RH in 1% increments)
- Heating Indoor Blower Off Delay (60 to 80 sec. in 10 sec. increments default is 90 sec.)
- Heating Indoor Blower On Delay (15 to 45 sec. in 5 sec. increments, default is 45 sec.)
- Cooling Indoor Blower Off Delay (0 to 30 sec. in 2 sec. increments, default is 0 sec.)
- Cooling Indoor Blower On Delay (0 to 10 sec. in 5 sec. increments, default is 2 sec.)
- HP Indoor Blower Off Delay (0 to 60 sec. in 5 sec. increments, default is 45 sec.)

- HP Indoor Blower On Delay (0 to 30 sec. in 5 sec. increments, default is 0 sec.)
- All furnace default airflow settings are dependent on furnace capacity.

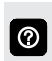

NOTE - Humidification and Dehumidification Airflow settings are only viewable if those non-communicating products are added during setup.

# Air Handler

- Equipment Name
- Electric Heating Airflow (1560 to 2150 cfm in 5 cfm increments)
- Low Cooling Airflow (450 to 2150 cfm in 5 cfm increments)
- High Cooling Airflow (450 to 2150 cfm in 5 cfm increments)
- Airflow Profile Cooling:
  - 1. No Delays
  - 2. On (No delays); Off (45 sec. delay)
  - 3. On (82% for 7.5 min.); Off (No delays)
  - 4. On (50% for 30 sec., 82% for 7.5 min.); Off (50% for 30 sec.)
- Low HP Airflow (450 to 2150 cfm in 5 cfm increments)
- High HP Airflow (450 to 2150 cfm in 5 cfm increments)
- Continuous Indoor Blower Airflow (450 to 2150 in 10 cfm increments)
- Humidification Airflow (450 to 2150 cfm in 5 cfm increments)
- Dehumidification Airflow % (60 to 80% RH in 1% increments)
- Heating Indoor Blower OFF Delay (0 to 10 sec. in 1 sec. increments, default is 10 sec.)
- Heating Indoor Blower ON Delay (0 to 5 sec. in 1 sec. increments, default is 0 sec.)
- Cooling Indoor Blower OFF Delay (0 to 30 sec. in 2 sec. increments, default is 0 sec.)
- Cooling Indoor Blower ON Delay (0 to 10 sec. in 1 sec. increments, default is 2 sec.)
- HP Indoor Blower OFF Delay (0 to 60 sec. in 5 sec. increments, default is 45 sec.)
- HP Indoor Blower ON Delay (0 to 30 sec. in 5 sec. increments, default is 0 sec.)
- All air handler default airflow settings are dependent on furnace capacity.

# **INSTALLER SETTINGS**

- Thermostat:
  - Temp. Reading Calibration (-5 to 5°F, default is 0°F)
  - Humidity Reading Calibration (-10 to 10°F, default is 0°F)
- System
  - Equipment Name
  - Filter 1 Timer Selection (Calendar or Run Time)
  - Filter 2 Timer Selection (Calendar or Run Time)
  - UV Bulb Timer Selection (Calendar or Run Time)
  - Humidifier Pad Timer Selection (Calendar or Run Time)
  - PureAir Timer Selection (Calendar or Run Time)
  - Smooth Setback Recovery (*Enabled/Disabled*)
  - Electric Heat Control Mode (Standard/EvenHeat)
  - Gas Heat Control Mode (Staged/Modulating)
  - Auto-Changeover Temp. Deadband (3 to 9°F, default is 5°F)
  - Max. Heat Setpoint (40 to 90°F, default is 90°F)
  - Min. Cool Setpoint (60 to 99°F, default is 60°F)
  - Heat Cool Stages Locked In (*Enabled/Disabled*)
    - 1st Stage Differential (0.5 to 3°F, default is 0.5°F)
    - 2nd Stage Differential (0.5 to 8°F, default is 1.5°F)
    - 3rd Stage Differential (0.5 to 8°F, default is 2°F)
    - 4th Stage Differential (0.5 to 8°F, default is 2.5°F)
    - 5th Stage Differential (0.5 to 8°F, default is 3°F)
    - 6th Stage Differential (0.5 to 8°F, default is 3.5°F)
  - Staged Delay Timers (Enabled/Disabled)
  - 2nd through 6th Stage Delays (5 to 120 min. in 5 min. increments, default is 20 min.)
  - Locked in 2nd Stage HP by Outdoor Temp (off, 40°F, 45°F, 50°F, 55°F)
  - Balance Point Control (enabled/disabled)
  - Defrost Target Discharge Temp (50 to 60°F in 1°F increments, default is 55°F)
  - EvenHeater<sup>®</sup> Discharge Temp (80 to 130°F in 1°F increments, default is 85°F)
  - Dehumidification Control Mode (*Display Only, Basic, Precision*)
  - Humidification Control Mode (*Display Only, Dewpoint Control*)
  - OK/Humid Boundary (45 to 60°F in 1°F increments, default is 50°F

0

NOTE - Depending on type of system (conventional heating/cooling or heat pump system) not all system settings will be displayed.

# <u>TESTS</u>

A variety of system tests can be performed by the installer. Press the *tests* tab, then press *start* to begin system testing.

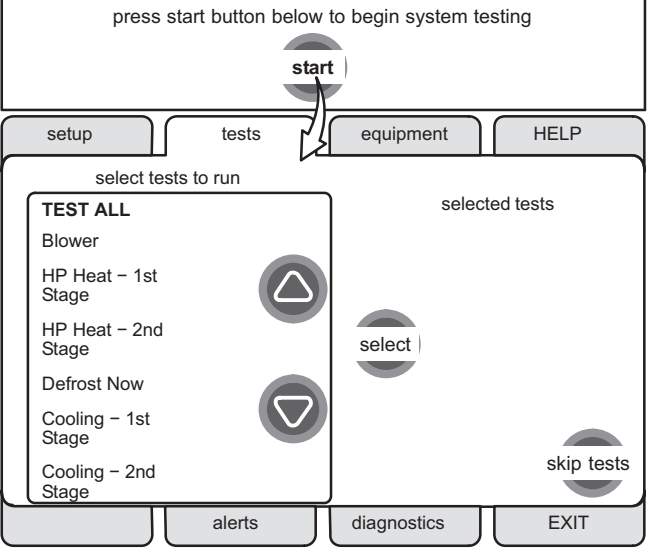

## TEST ALL is the default.

You can also test equipment individually. Use *up / down arrow* buttons to select device.

Then press *select*, then *start* on the next screen to test all or individual equipment.

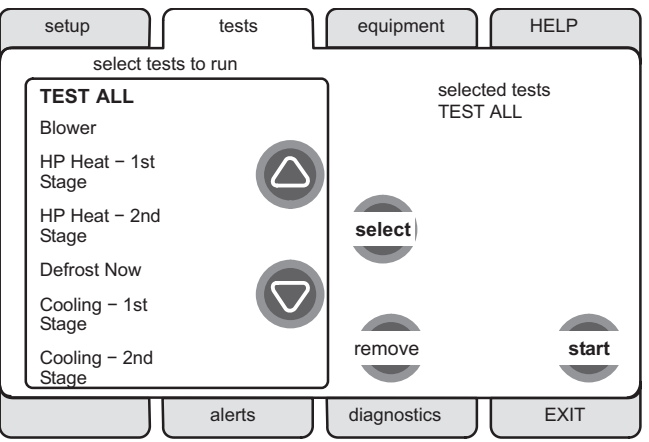

The *remove* button allows to you remove individual equipment from the TEST ALL list if you only want to test certain equipment. Press the *start* button to begin testing.

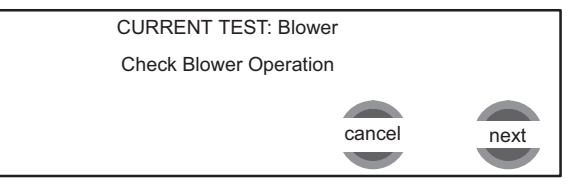

When a test is running, a status screen will show which test is being run. A *Testing Process is Finished* confirmation screen will appear when testing is complete.

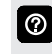

NOTE - The *tests* feature is not available until after setup has been completed at least once.

## **INSTALLER SETTINGS**

# DIAGNOSTICS

Allows installer to run diagnostic tests on any icomfort<sup>™</sup>enabled product.

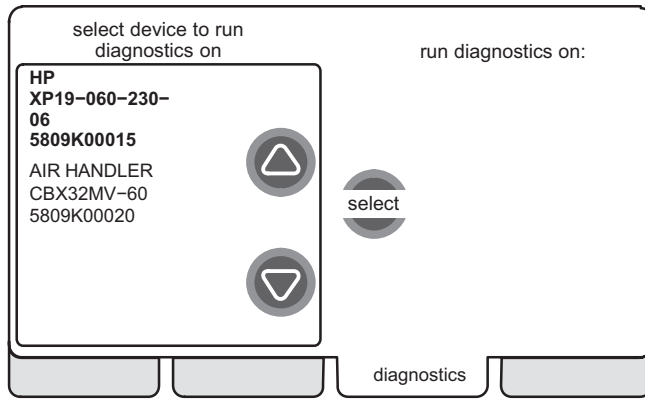

Use the up/down arrow buttons to highlight and press *select* and *start* to run diagnostics on selected equipment.

Screen will display "DIAGNOSTICS IN PROGRESS . ." and will show a list of values and conditions.

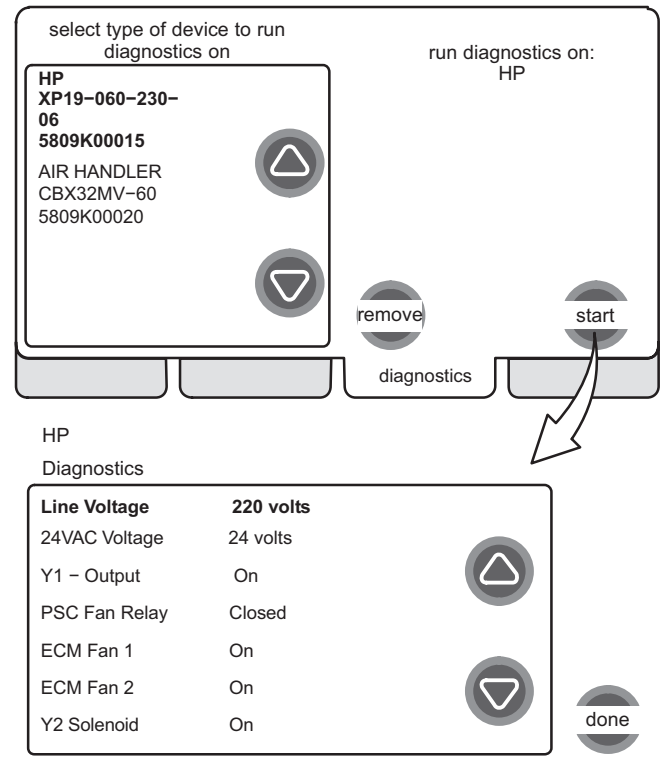

Use the up/down arrow buttons to scroll through the available information.

# EQUIPMENT

The *equipment* tab allows the same equipment setting adjustments as in the *setup* tab, see System Devices, page 4.

| REVISIONS |                             |  |
|-----------|-----------------------------|--|
| Sections  | Description of Change       |  |
| Warranty  | Added warranty description. |  |

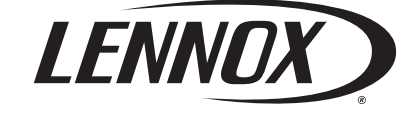

Visit us at www.lennox.com For the latest technical information, www.lennoxdavenet.com Contact us at 1-800-4-LENNOX

NOTE - Due to Lennox' ongoing commitment to quality, Specifications, Ratings and Dimensions subject to change without notice and without incurring liability. Improper installation, adjustment, alteration, service or maintenance can cause property damage or personal injury. Installation and service must be performed by a qualified installer and servicing agency. ©2012 Lennox Industries, Inc.